Acesse o Portal do Associado com sua matrícula e senha:

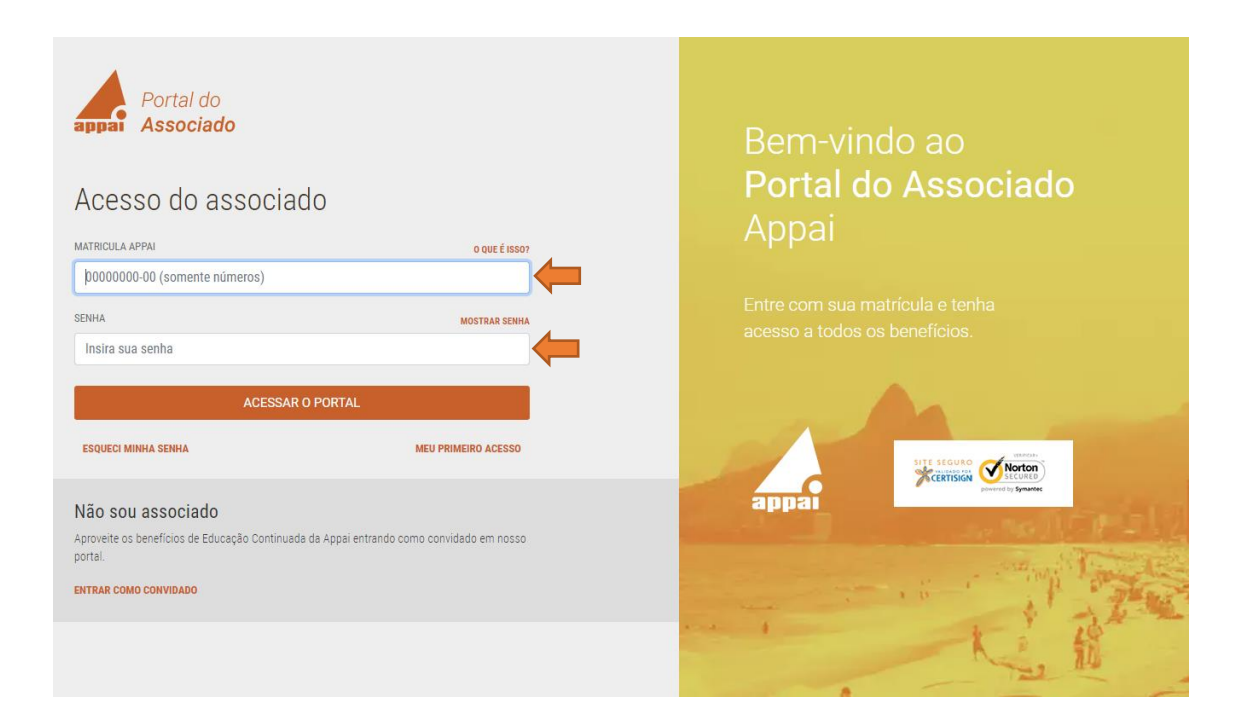

Ao logar, clique no menu BENEFÍCIOS:

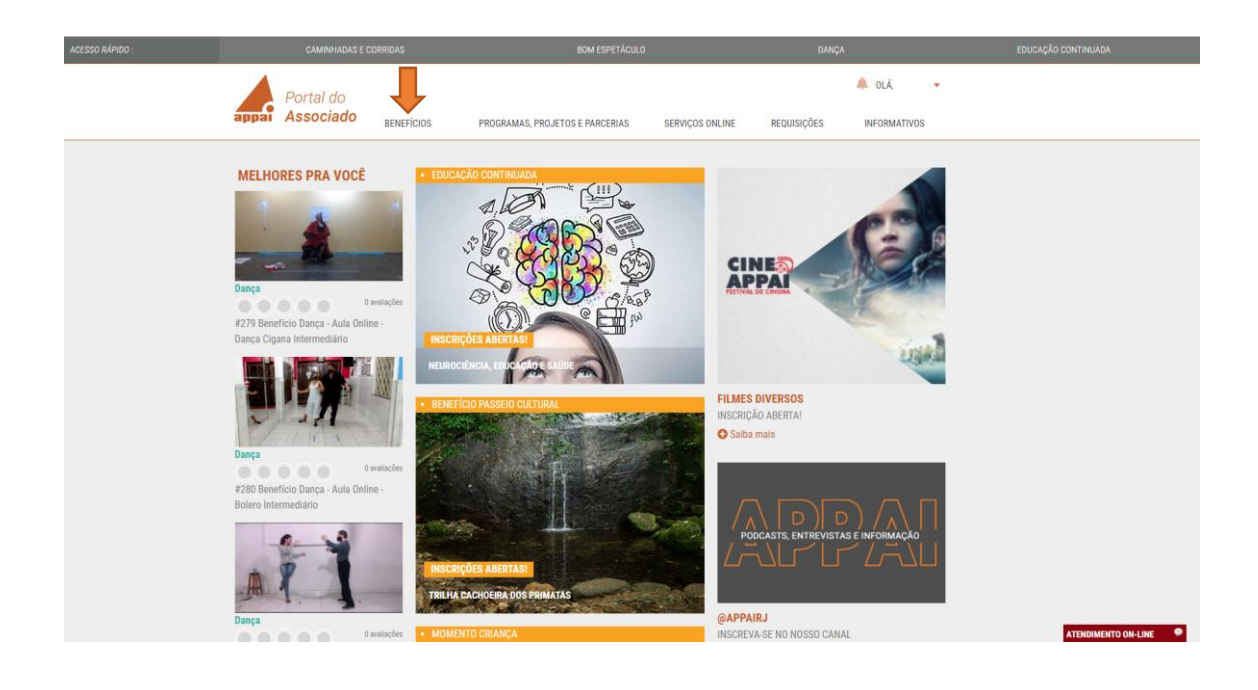

Clique em Educação Continuada a Distância:

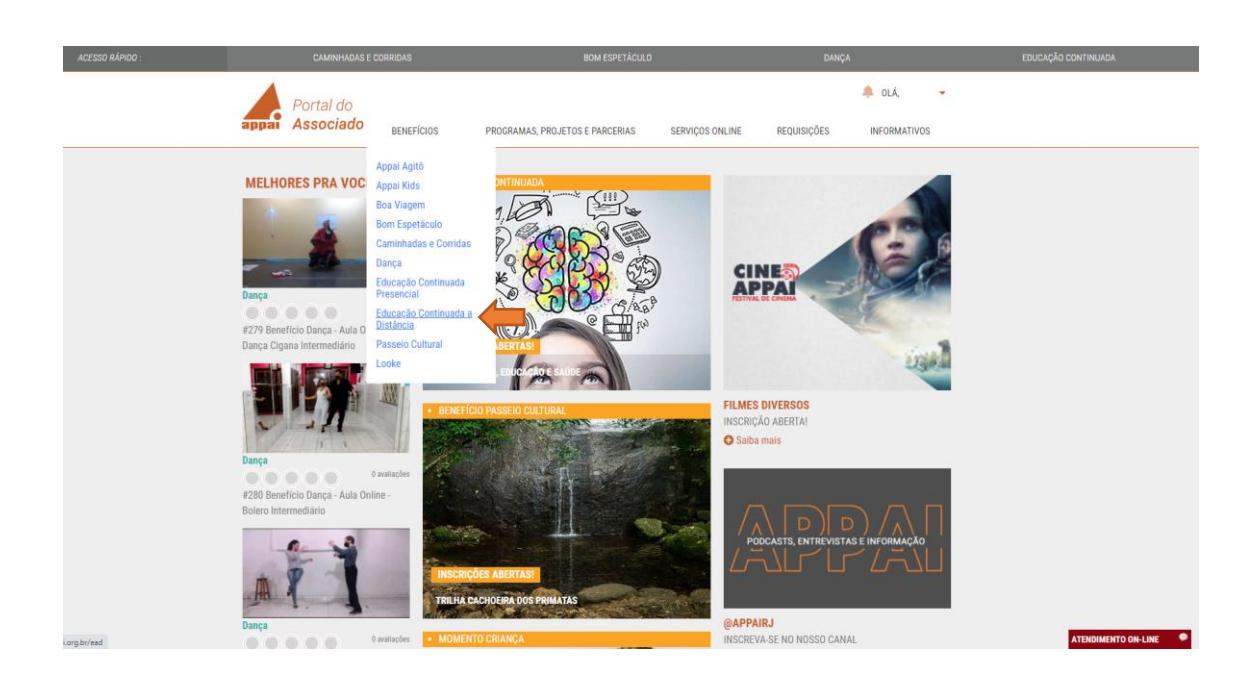

Na tela que abrir, posicione o mouse em "Educação Continuada On-line":

| ACESSO RÁPIDO : | CAMINHADAS E CORRIDAS                                                                 | BOM ESPETÁCULO                                          | DANÇA                                                                     | EDUCAÇÃO CONTINUADA |
|-----------------|---------------------------------------------------------------------------------------|---------------------------------------------------------|---------------------------------------------------------------------------|---------------------|
|                 | Portal do<br>Associado BENEFÍCIOS                                                     | PROGRAMAS, PROJETOS E PARCERIAS SERVIO                  | OLÁ,<br>COS ONLINE REQUISIÇÕES INFORMATIVOS                               | •                   |
|                 | Educação Continuad                                                                    | la a Distância                                          |                                                                           |                     |
|                 | Educação Continuada C<br>SÃO MAIS DE 120<br>CURSOS PARA VO<br>COM CERTIFICADO DE 10 A | n-line Banc<br>O PROFE<br>ICÊ! AGORA<br>LISTA<br>OU ATI | D de Questões<br>SSOR, MONTE<br>A SUA PROVA,<br>DE EXERCÍCIOS<br>VIDADES. |                     |
|                 |                                                                                       |                                                         |                                                                           | ATENDIMENTO ON-LINE |

Clique em "Acesse":

| ACESSO RÁPIDO :    | CAMINHADAS E CORRIDAS                                                                       | BOM ESPETÁCULO                                                               | DANÇA                                        | EDUCAÇÃO CONTINUADA |
|--------------------|---------------------------------------------------------------------------------------------|------------------------------------------------------------------------------|----------------------------------------------|---------------------|
|                    | Portal do<br>Associado BENEFICIOS                                                           | PROGRAMAS, PROJETOS E PARCERIAS SERVIÇOS ONLINE                              | 🐥 OLÁ, 👻                                     |                     |
|                    | Educação Continuada                                                                         | a a Distância                                                                |                                              |                     |
|                    | Educação Continuada On<br>SÃO MAIS DE 200<br>CURSOS: PARA VIO<br>COM CERTIF<br>COMECE AGORA | line Banco de Qu<br>PROFESSOR,<br>AGORA SUA I<br>LISTA DE EXE<br>OU ATIVIDAD | estões<br>MONTE<br>PROVA,<br>RCÍCIOS<br>IES. |                     |
| org.br/ead/aviso/0 |                                                                                             |                                                                              |                                              | ATENDIMENTO ON-LINE |

Após ler as orientações importantes, clique em ENTENDI no rodapé da página:

| (       | DRIENTACÕES IMPORTANTES                                                                                                    |
|---------|----------------------------------------------------------------------------------------------------|
| A<br>sá | partir da data de 03/06/19 novas regras passam a vigorar para a utilização da plataforma EAD Appai/IPED,<br>io elas:                                                                                       |
| V       | a) Serão permitidas inscrições em até <b>quatro cursos simultaneamente</b> . Para iniciar o quinto curso,<br>prê precisará ter concluído pelo menos um dos quatro cursos em que se inscreveu inicialmente. |
| C       | b) Ao se inscrever no curso você tem 60 dias corridos para concluir. Caso não conclua será<br>onsiderado evadido e perderá os pontos na plataforma.                                                        |
|         | c) Você tem 30 dias corridos para cancelar o curso para o qual se inscreveu.                                                                                                    |
| de      | d) Caso o aluno conclua o curso em menos de 5 dias, sua carga horária será reduzida para 10 horas<br>e estudo independente da carga horária do curso escolhido.                                            |

|                                  | digite o nome do curso que deseja                               | Procurar curso                                         | <u> </u>                                                                                  |
|----------------------------------|-----------------------------------------------------------------|--------------------------------------------------------|-------------------------------------------------------------------------------------------|
|                                  | 45 pontos<br>Score<br>66<br>Cerro sumentar<br>meu scoret        | Engajamento<br>53%<br>Coro aumetar<br>meu engajamento? | Aproveitamento<br>100%<br>Comprometimento<br>58%<br>Como sumentar<br>mes comprometimento? |
| Conquistas rece                  | entes                                                           |                                                        |                                                                                           |
| Cursos<br>Cursos em<br>Andamento | Cursos Rápidos Cursos Premiu<br>de 2 até 10 horas de 80 até 100 | im Cursos<br>horas Concluídos                          |                                                                                           |

Você acessará o ambiente da EAD Appai. Na parte superior basta pesquisar pelo nome do curso que deseja, na caixa abaixo:

Clique em "Procurar curso":

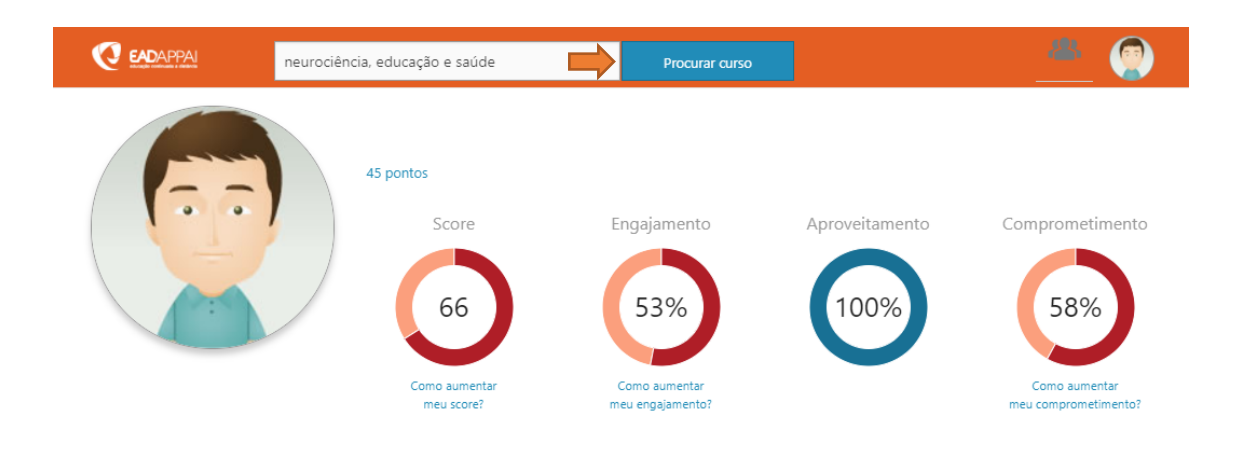

No resultado da busca, aparecerá o curso pesquisado. Basta clicar sobre ele:

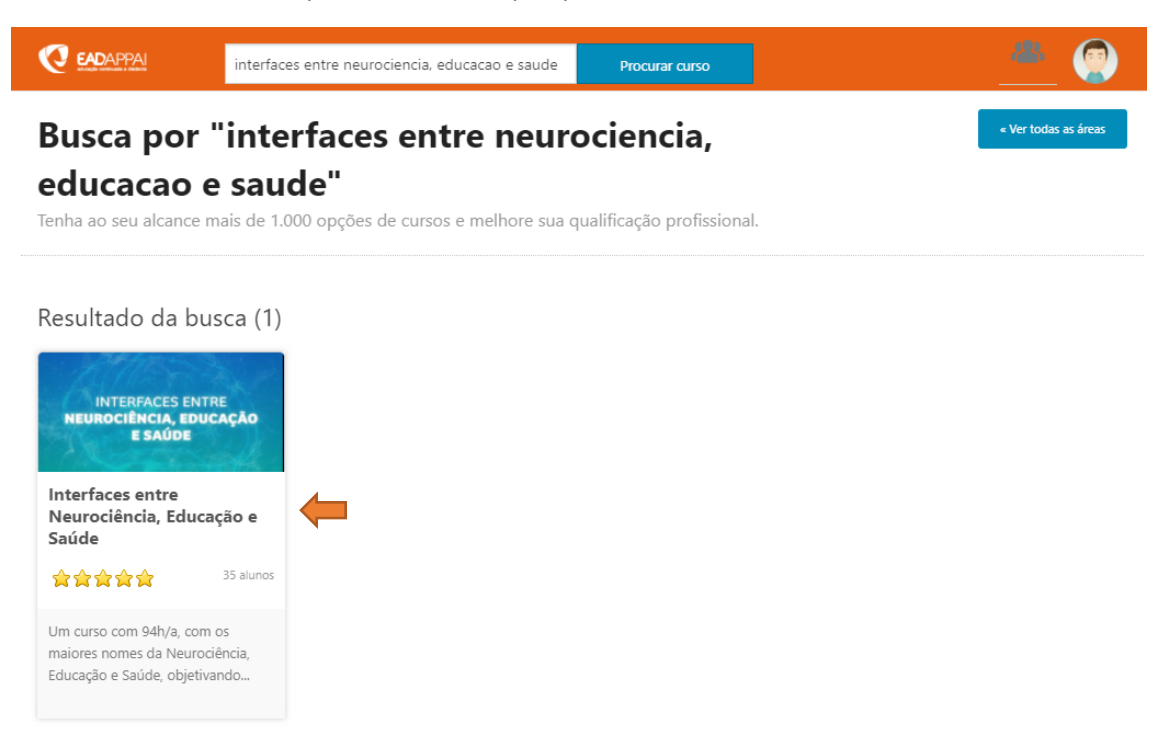

E na sequência é só clicar em "Iniciar curso" que você iniciará o curso na EAD Appai.

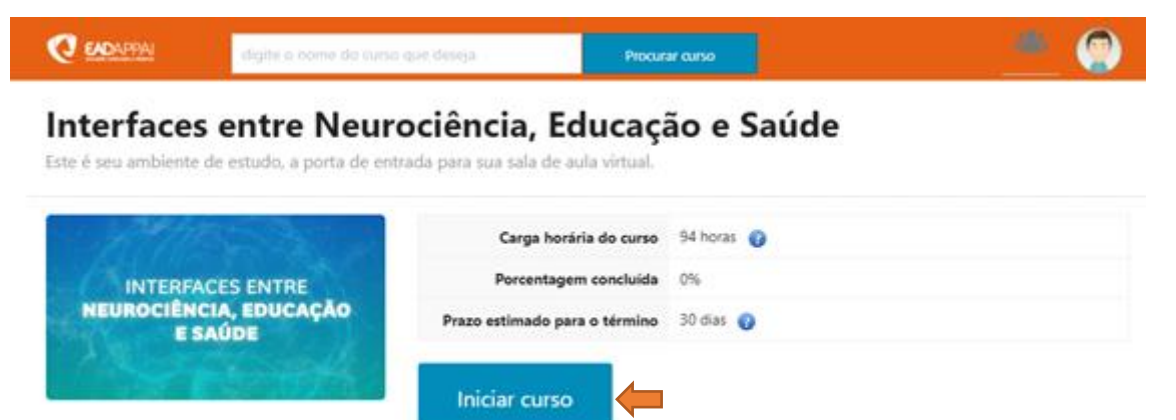